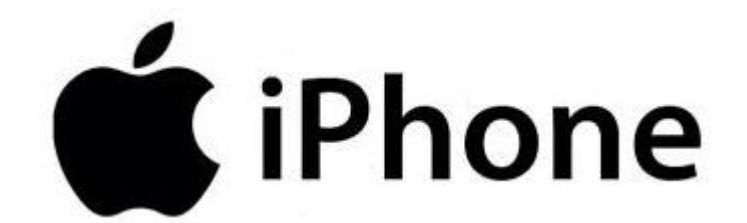

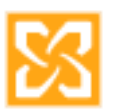

## Exchange E-Mail Hesabının iPhone'a Kurulumu

Öncelikle mail adresimizi aktif hale getirmeden, rehber listemizi ve takvimimizi yedeklemeniz önerilmektedir.

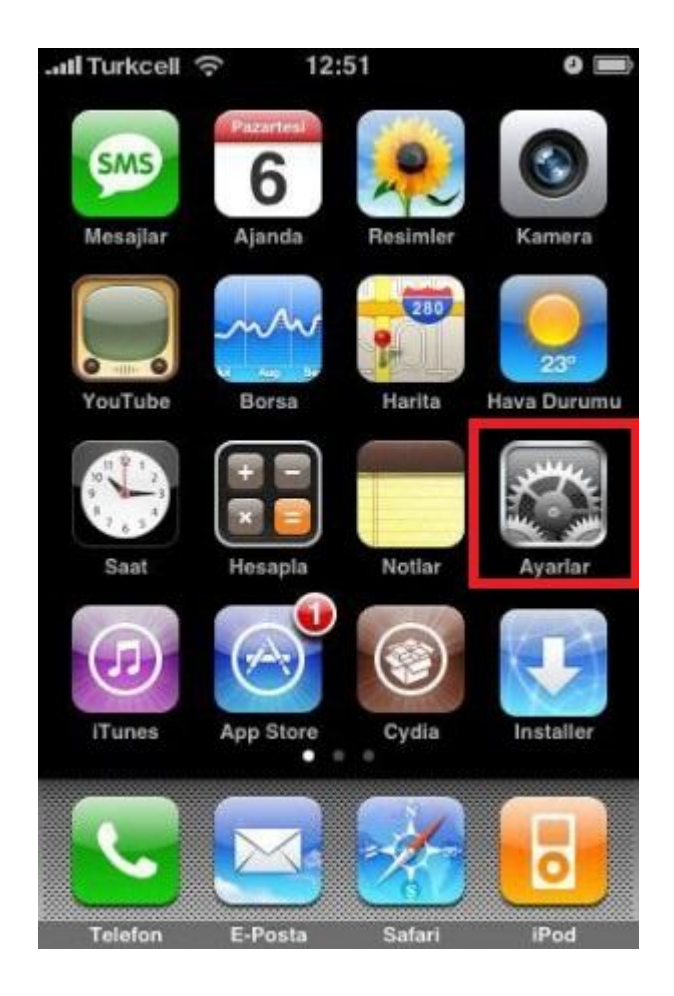

1) İlk olarak telefonumuzun ana menü ekranından "Ayarlar (Settings)" kısmına giriyoruz.

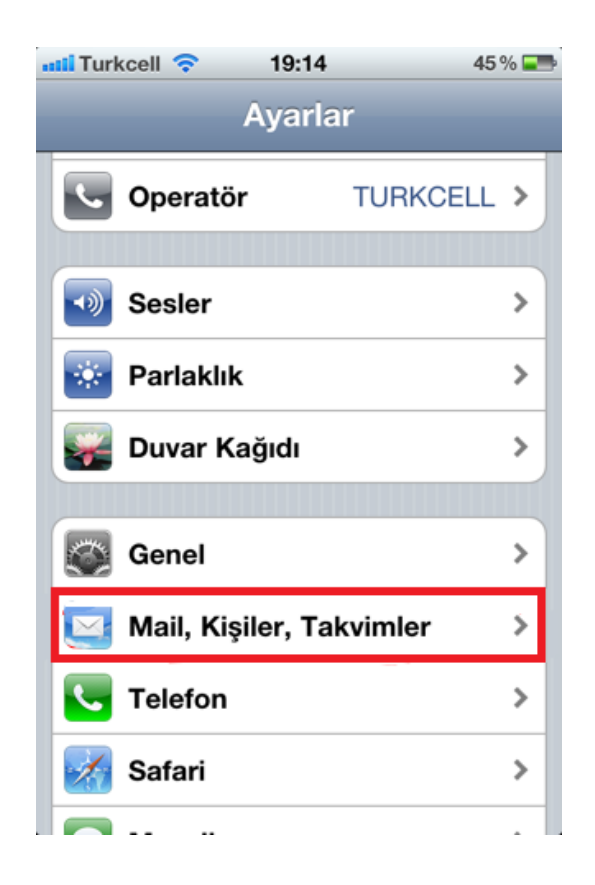

2) Ayarlar sekmesinden "Mail, Kişiler, Takvimler" (mail, contacts, calendars) bölümüne giriyoruz.

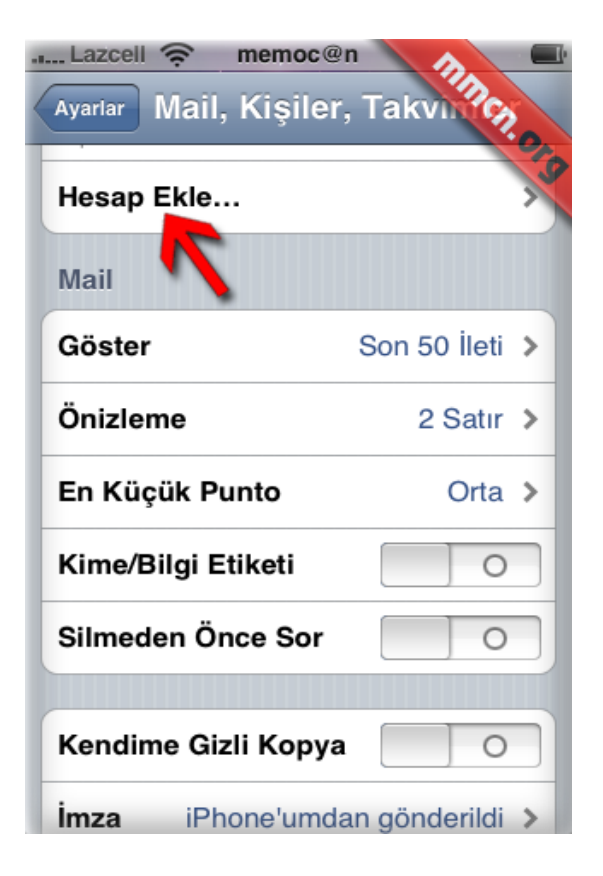

3) "Hesap Ekle" (Add Account) bölümüne giriyoruz.

Bu bölüme girdiğimizde telefonumuz bize birkaç hesap oluşturma seçeneği sunacaktır. Bizim kuracağımız " Microsoft Exchange" olacağından seçimimizi bunun üzerinde yapmalıyız.

| sati Turkcell E 08:00                                                                                          | 43% |
|----------------------------------------------------------------------------------------------------|-----|
| Mail Hesap Ekle                                                                                                |     |
|                                                                                                    |     |
| Exchange                                                                                                    |     |
|                                                                                                    |     |
| mobileme                                                                                                    |     |
| ~                                                                                                    |     |
| Gmail                                                                                                    |     |
|                                                                                                    |     |
| YAHOO!                                                                                                    |     |
|                                                                                                    |     |
| AOI.                                                                                                    |     |
|                                                                                                    |     |
| Diğer                                                                                                    |     |
| Concession of the second second second second second second second second second second second second second s | 18  |

4) "Microsoft Exchange" kısmına girdiğimizde kişisel bilgilerimizin yer aldığı bir bölüme geçeceğiz. Bu bölümde aktif hale getireceğimiz mail adresimizi kullanıcı adımızı ve şifre bilgilerimizi bilmemiz gerekmektedir.

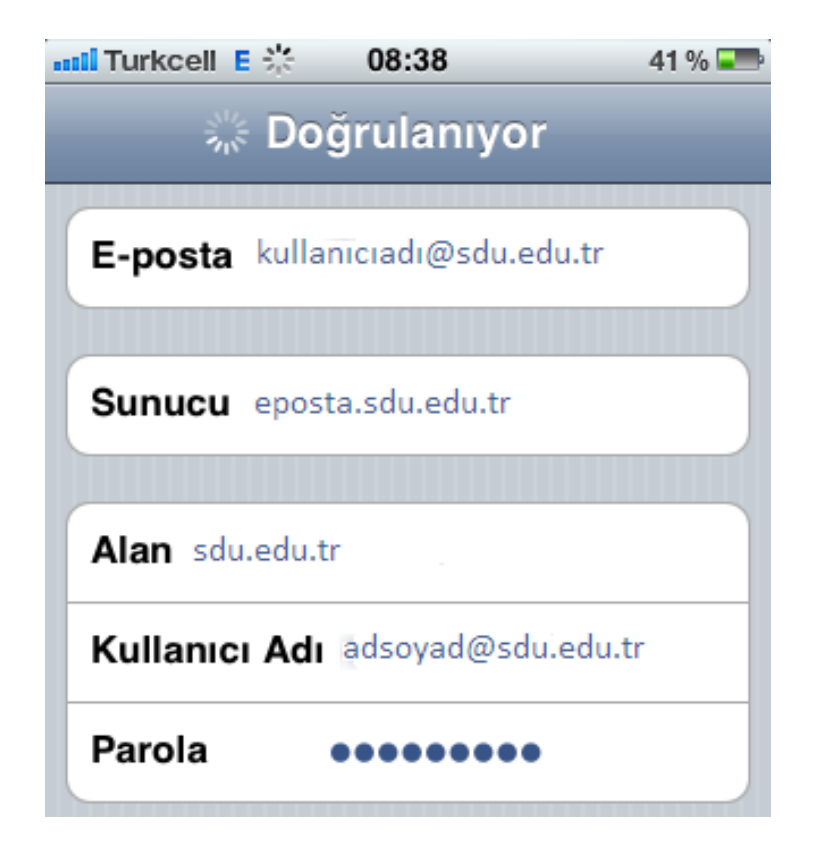

5) Gerekli alanları doldurduktan sonra "ileri" (next) butonuna basıyoruz. Eğer Exchange Server adresimiz doğru olarak tespit edilmezse, Server adresimizi isteyen yeni bir ekran karşımıza gelecektir.

| mil Turkcell E 08:38 | <b>3</b> 41 % 📰 |
|----------------------|-----------------|
| Vazgeç Exchange      | Hesabi Kaydet   |
| E-postalar           |                 |
| 📕 Kişiler            | 0               |
| Takvimler            |                 |
|                      |                 |

6) Mail adresimizin doğrulama işlemi bittikten sonra senkronizasyon halinde tutmak istediğimiz (E-Mail, Rehber, Takvim) alanları belirliyoruz.

Gerekli seçimler yapıldıktan sonra "Kayıt" tuşuna basarak işlemimizi sonlandırıyoruz. Bu işlemlerden sonra şirketinize ait Exchange Serer yapılandırmamız IPhone için ayarlanmış olacaktır.

NOT: İPad'lerde Exchange Mail Aktivasyonu içinde bu işlemlerin aynısı uygulanmaktadır.